# 1.5 インストールと接続

唾液検査結果シート作成プログラムは、本装置の測定結果を受信して、結果シートを作成する ためのパソコン用ソフトウェアです。

### 1.5.1 **■** 唾液検査結果シート作成プログラムをインストー ルする [Windows編]

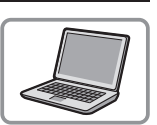

Windowsパソコンをご使用の場合は、以下の手順にしたがって唾液検査結果シート作成プログラムをインストールしてください。

準備するもの:USBメモリ(付属品)

● USBメモリをパソコンのUSBポートに接続します。

2 USBメモリ内の「Windows版\_唾液検査結果~.exe」をパソコンのデスクトップにコピーし、 ダブルクリックします。

・インストーラ画面が表示されます。

3 [Next] をクリックします。

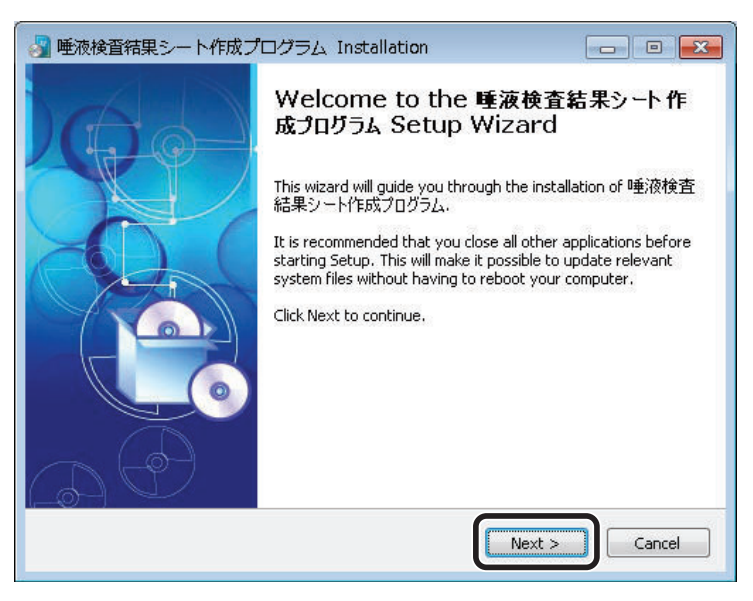

④利用規約をお読みいただき、[Ⅰ Agree]をクリックします。

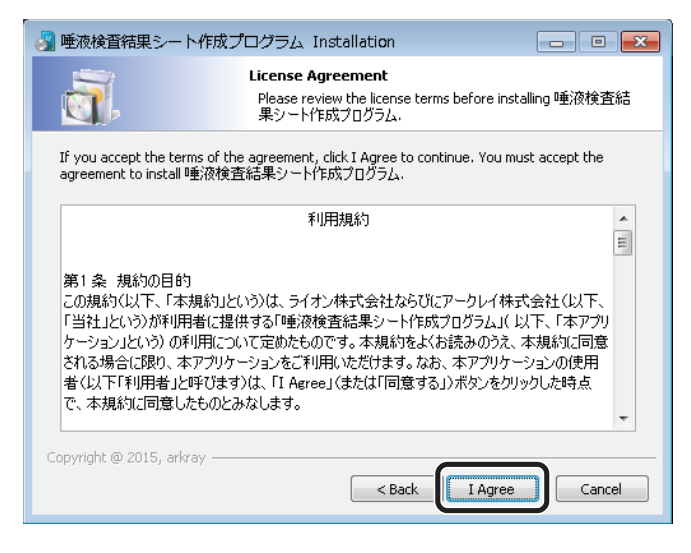

⑤ [Destination folder] でインストール先のフォルダー名を確認し(a)、[Next] をクリックします(b)。

|       | 📲 唾液検査結果シート作成プログラム Installation 💿 💷 🗾                                                                                                    |                                                                    |
|-------|----------------------------------------------------------------------------------------------------|--------------------------------------------------------------------|
|       | Choose Install Location<br>Choose the folder in which to install 唾液検査結果シート作成<br>プログラム.                                                                                                    |                                                                    |
|       | Setup will install 唾液検査結果シート作成プログラム in the following folder.<br>To install in a different folder, click Browse and select another folder. Click<br>Next to continue.<br>At least 45.13 Mb of free disk space is required. |                                                                    |
| a ——— | Destination folder<br>C:¥arkray¥❶重液検査結果シート作成プログラム<br>Browse                                                                                                    | 変更するには、<br>[Browse…]を<br>クリックします。<br>保存先を選択し、<br>[OK]をクリック<br>します。 |
|       | Copyright @ 2015, arkray                                                                                                    | b                                                                  |

● スタートメニューに追加するフォルダー名を確認し(a)、[Next] をクリックします(b)。
 ・ このフォルダーにショートカットが保存されます。

|                                       | Select shortcuts                                                                                                    |            |
|---------------------------------------|----------------------------------------------------------------------------------------------------|------------|
|                                       | Choose a Start Menu Folder for the 唾液検査結果シート作<br>プログラム shortcuts.                                                                            |            |
|                                       | Select the Start Menu folder in which you would like to create the program's shortcuts. You<br>can also enter a name to create a new folder. |            |
| a ——                                  | ● 「唾液検査結果シート作成プログラム ー                                                                                                    | フォルダー名を    |
|                                       | Accessories                                                                                                    |            |
|                                       | Administrative Tools<br>Maintenance                                                                                                    | - こともできます。 |
|                                       | Startup                                                                                                    |            |
|                                       |                                                                                                    |            |
| · · · · · · · · · · · · · · · · · · · |                                                                                                    |            |
| ンヨートカットを<br>佐成したいときけ                  |                                                                                                    |            |
| チェックマーク                               | Convright @ 2015. arkray                                                                                                    |            |
| ケエ ノノ 、 ノ<br>をつける                     |                                                                                                    | - h        |

⑦ショートカットを作成する場所を選択し、[Next]をクリックします。

| 🛃 唾液検査結果シート作成プログラム Installation 🛛 🕞 💷                                                                    |                      |
|----------------------------------------------------------------------------------------------------|----------------------|
| Select shortcuts<br>Select additional shortcuts.                                                         |                      |
| Select any additional shortcuts for 唾液検査結果シート作成プログラム that<br>you would like created by the installation: |                      |
| 4 <u>***</u>                                                                                             | デスクトップに<br>作成<br>    |
| Create a Desktop icon                                                                                    | ]                    |
| 🕼 Create shortcut in start menu                                                                          |                      |
|                                                                                                    | ー<br>スタートメニュー<br>に作成 |
| Copyright @ 2015, arkray                                                                                 |                      |

⑧ 設定を確認し、[Install] をクリックします。

| 🛃 唾液検査結果シート                               | 作成プログラム Installation                                                             |                             |  |
|-------------------------------------------|----------------------------------------------------------------------------------|-----------------------------|--|
| <u>a</u> ,                                | Ready to Install<br>Setup is now ready to begin inst<br>成プログラム on your computer. | alling 唾液検査結果シート作           |  |
| Click Install to continu settings.        | e with the installation, or click Back if you w                                  | ant to review or change any |  |
| Destination folder:<br>C:¥arkray¥唾液検:     | <b>査結果シート作成プログラム</b>                                                             |                             |  |
| Start Menu Folder:<br>唾液検査結果シー)           | Start Menu Folder:<br>唾液検査結果シート作成プログラム                                           |                             |  |
| Additional shortcuts:                     |                                                                                  |                             |  |
| Create a Desktop id<br>Create shortcut in | on<br>start menu                                                                 |                             |  |
| Copyright @ 2015, arkr                    | 3y                                                                               | Instal                      |  |

・インストールが開始されます。

| Microsoft .NET Framework 4 t                | zットアップ                |                       |
|---------------------------------------------|-----------------------|-----------------------|
| .NET Framework 4 セットアップ<br>続行するには、ライセンス条項に同 | 意してください。              | NET                   |
| マイクロソフト ソフトウェア                              | 追加ライセンス条項             | <b>^</b>              |
| MICROSOFT WINDOWS                           | オペレーティング システム用 MICROS | SOFT .NET             |
| ▼同意する(A)                                    |                       |                       |
| 推定ダウンロード サイズ                                | 0 MB                  |                       |
| 推定ダウンロード時間                                  | ダイヤルアップ:0分            |                       |
|                                             | ブロードバンド0分             |                       |
|                                             |                       |                       |
|                                             |                       |                       |
|                                             |                       | L=11(0) ( += w ++ 11) |

①ライセンス条項をお読みください。次に[同意する]にチェックマークを入れ、[インストール]
 をクリックします。インストールが開始されます。

②「インストールが完了しました」と表示されたら、[完了]をクリックします。

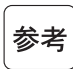

Microsoft SQL Server Compact セットアップ画面が表示された場合

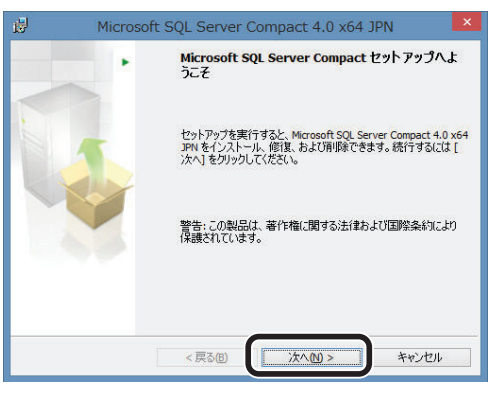

① [次へ] をクリックします。

②使用許諾契約書をお読みください。次に[同意する] にチェックマークを入れ、[次へ] をクリックします。

- ③ [インストール] をクリックします。インストールが開始されます。
- ④「セットアップの完了」と表示されたら、[完了]をクリックします。

⑨以下の画面が表示されたら、[Finish]をクリックします。

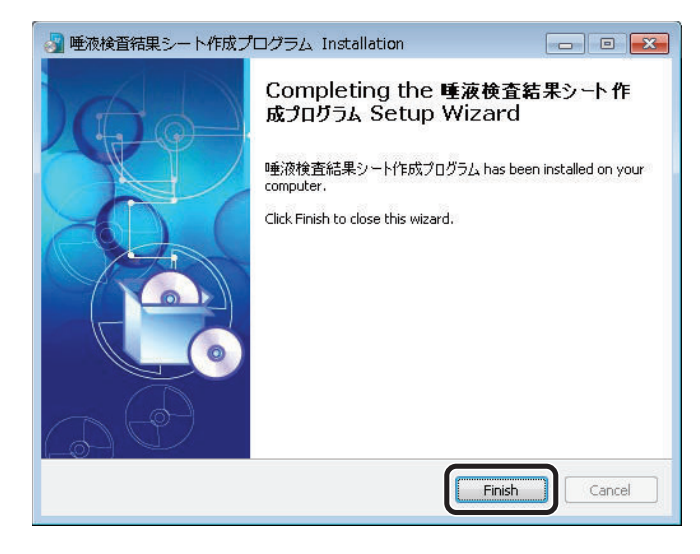

参考 以下の画面が表示された場合 Microsoft .NET Framework 4 セットアップ へストールを完了するには、コンピューターを再起動する必要があります。後で再起動する 場合は、NET Framework に依存するアプリケーションが動作しなくなる可能性があります。

[今すぐ再起動]をクリックして、パソコンを再起動します。

 デスクトップに右図のショートカットアイコンが 作成されていることを確認します。

・ 手順 6 でショートカットを作成しないように設定した場合は、このアイコンは表示されません。

① USBメモリをパソコンから取りはずします。

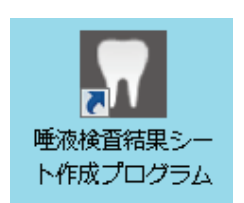

→1-19ページ「1.5.3. 装置・パソコン・プリンタを接続する」に進みます。

## 1.5.2 **■** 唾液検査結果シート作成プログラムをインストー ルする [Mac編]

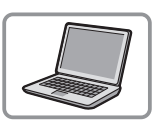

Macをご使用の場合は、以下の手順にしたがって唾液検査結果シート作成プログラムをインス トールしてください。

準備するもの:USBメモリ(付属品)

● USBメモリをパソコンのUSBポートに接続します。

2 USBメモリ内の「Mac版\_唾液検査結果~.pkg」をパソコンのデスクトップにコピーし、ダブ ルクリックします。

・インストーラ画面が表示されます。

③[続ける]をクリックします。

|                                                                                                    | ようこそ 唾液検査結果シート作成プログラム インストーラヘ         |  |
|----------------------------------------------------------------------------------------------------|---------------------------------------|--|
| <ul> <li>はじめに</li> <li>使用許諾契約</li> <li>インストール先</li> <li>インストールの種類</li> <li>インストール</li> <li>概要</li> </ul> | このソフトウェアをインストールするために必要な手順が表示さ<br>れます。 |  |
|                                                                                                    | 戻る 続ける                                |  |

④ 使用許諾契約をお読みいただき、[続ける] をクリックします。

|           | 使用計論笑約                                                                                                    |
|-----------|----------------------------------------------------------------------------------------------------|
| けいめに      | 日本語                                                                                                    |
| 使用許諾初約    | 利用規約                                                                                                    |
|           |                                                                                                    |
| コンストール元   | 第1条 規約の目的                                                                                                    |
| インストールの種類 | アークレイ株式会社(以下、「当社」という)が利用者に提供する                                                                                                    |
| インストール    | 「唾液検査結果シート作成プログラム」(以下、「本アプリケーション」という)の利用について定めたものです。本担約をよくお読みの                                                                        |
| 概要        | うえ、本規約に同意される場合に限り、本アプリケーションをご利用<br>いただけます。なお、本アプリケーションの使用者(以下「利用者」<br>と呼びます)は、「I Agree」(または「同意する」)パタンをプリ<br>ックした時点で、本規約に同意したものとみなします。 |
|           | 第2条本規約の適用<br>本規約は、利用者が本アプリケーションを利用する一初の場合に適用<br>されるものとします。なお、当社は、必要に応じて本規約の内容を随<br>時任意に変更できるものとします。その場合、当社は最新の本規約を                    |

**⑤**[同意する]をクリックします。

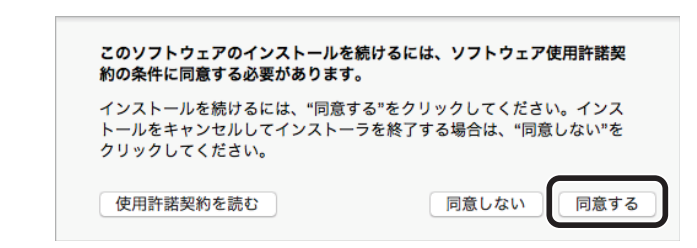

⑥[インストール]をクリックします。

| •••                                                                                                    | 垂液検査結果シート作成プログラム のインストール                                                                               |
|----------------------------------------------------------------------------------------------------|----------------------------------------------------------------------------------------------------|
|                                                                                                    | "Macintosh HD"に標準インストール                                                                                |
| <ul> <li>はじめに</li> <li>使用許諾契約</li> <li>インストール先</li> <li>インストールの種類</li> <li>インストール</li> <li>概要</li> </ul> | この操作には、コンピュータ上に 18.2 MB の領域が必要です。<br>ディスク"Macintosh HD"にこのソフトウェアを標準インストー<br>ルするには、"インストール"をクリックしてください。 |
|                                                                                                    | インストール先を変更<br>戻る インストール                                                                                |

- ⑦[ユーザ名] と[パスワード] を入力し(a)、[ソフトウェアをインストール] をクリックします(b)。
- ・インストールが開始されます。

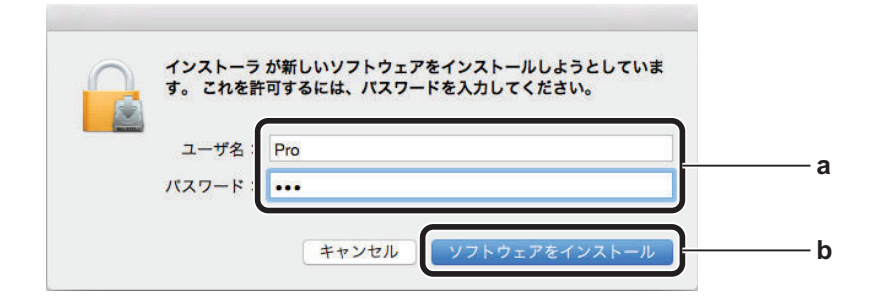

8以下の画面が表示されたら、[閉じる]をクリックします。

| •••                                                                                                    | ▶ 唾液検査結果シート作成プログラム のインストール                                                 |
|----------------------------------------------------------------------------------------------------|----------------------------------------------------------------------------|
| <ul> <li>はじめに</li> <li>使用許諾契約</li> <li>インストール先</li> <li>インストールの種類</li> <li>インストール</li> <li>インストール</li> <li>概要</li> </ul> | 電波検査結果ジート作成プログラム のイジストール インストールが完了しました。 インストールが完了しました。 リフトウェアがインストールされました。 |
|                                                                                                    | 戻る 閉じる                                                                     |

⑨デスクトップに以下のショートカットアイコンが作成されていることを確認します。

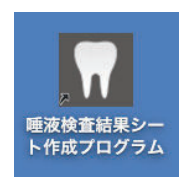

● USBメモリをパソコンから取りはずします。

→1-19ページ「1.5.3. 装置・パソコン・プリンタを接続する」に進みます。

# 1.5.3 装置・パソコン・プリンタを接続する

#### 1 接続する

● 付属のUSBケーブルを使用して、装置をパソコンに接続します。

・パソコンとプリンタの接続については、お使いの各製品の説明書をお読みください。

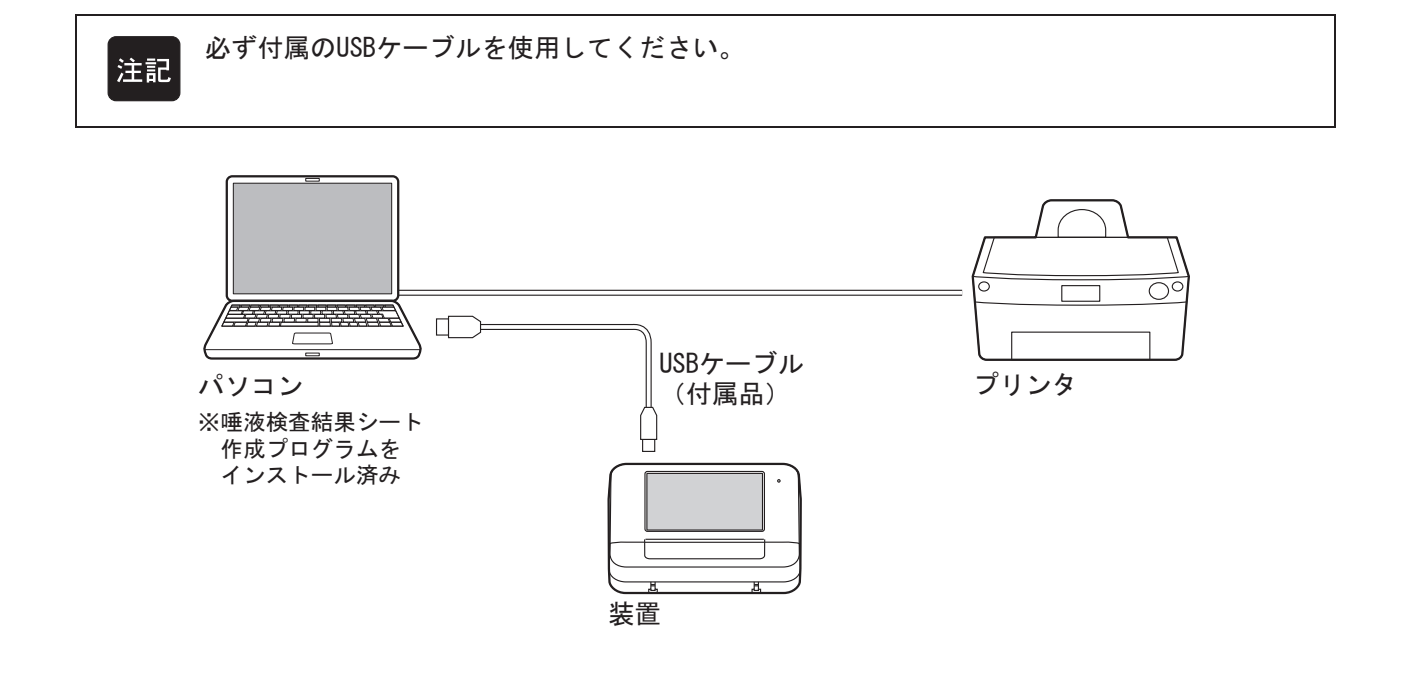

#### 2 装置の初期設定をする

●パソコンで、唾液検査結果シート作成プログラムが起動していないことを確認します。

2 電源スイッチを長押しします。

- 「ピッ」と鳴って画面が点灯したら、指をはなします。
- 試験紙ホルダが出てきます。

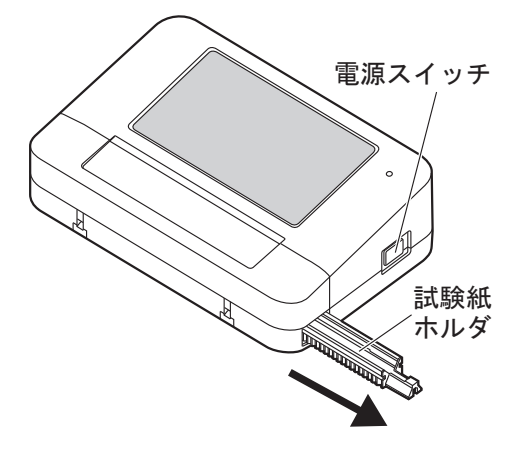

もう一度「ピッ」と鳴り、トップメニュー画面が表示されます。

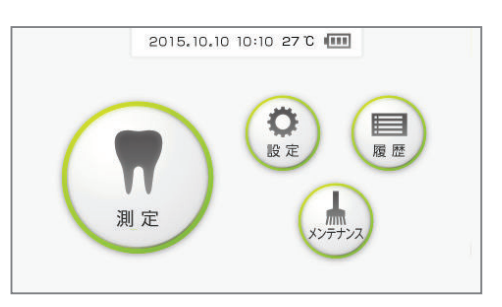

#### ③ 電源スイッチを長押しし、試験紙ホルダが動きだしたら、指をはなします。

- ・試験紙ホルダが収納されます。
- ・画面が消灯し、電源が切れます。

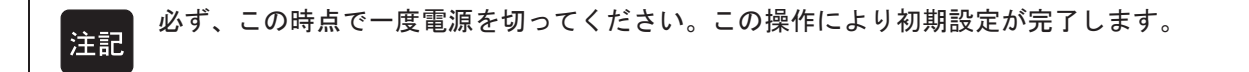

## 1.5.4 【装置ソフトウェアの自動バージョンアップ

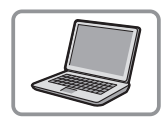

装置のソフトウェアをバージョンアップする必要がある場合には、唾液検査結果 シート作成プログラムの画面にメッセージが表示されます。

- ●パソコンと装置をUSBケーブルで接続した状態で、唾液検査結果シート作成プログラムを起動します。
- 2 装置の電源を入れます。この時に、パソコンに以下の画面が表示された場合は、手順③に進み装置のソフトウェアをバージョンアップしてください。

バージョンアップの途中でエラーやトラブルが発生した場合は、唾液検査結果シート作成プログラム、装置を再起動して手順❸から再度実施してください。

| 接続された装置のソフトウェアをバージョンアップする必要があります。<br>装置の電源をお切りください。 |
|-----------------------------------------------------|
| OK ++>tell                                          |

3 装置の電源を切り、手順2のパソコンの画面で [OK] をクリックします。

④ パソコンに以下の画面が表示されたら、再度、装置の電源を入れます。

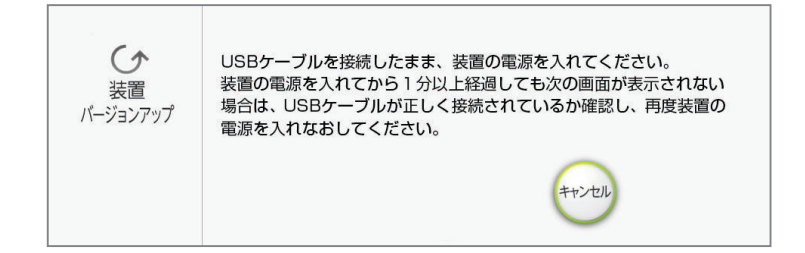

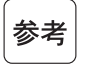

装置の電源を入れてから1分以上、次の画面が表示されない場合、USBケーブルが正しく接続されているか確認し、再度装置の電源を入れなおしてください。

⑤ 自動的に以下の画面がパソコンに表示され、装置ソフトウェアのバージョンアップが始まります。

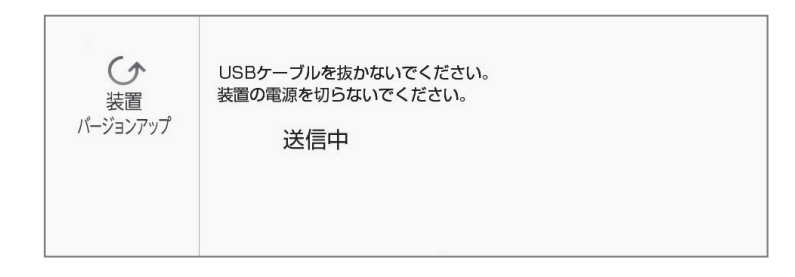

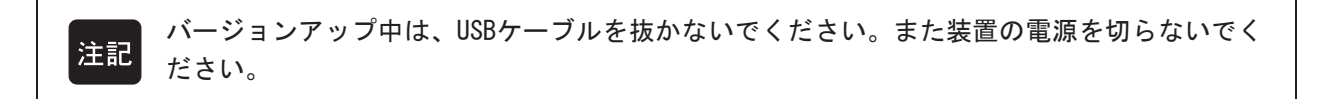

⑥ バージョンアップが完了すると、パソコンに以下の画面が表示され、自動的に装置の電源が 切れます。

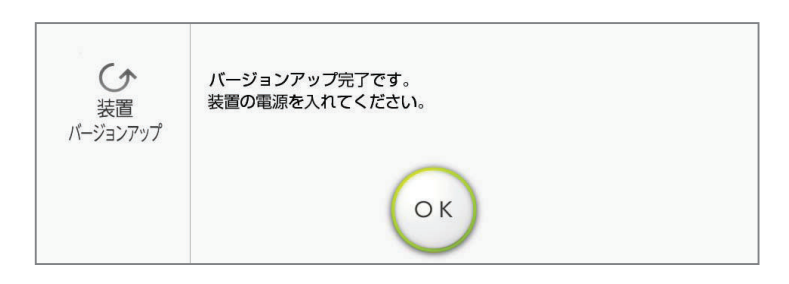

⑦ 手順 ⑥のパソコンの画面で [OK] をクリックした後、再度、装置の電源を入れてください。 パソコン、装置ともトップメニュー画面が表示されます。

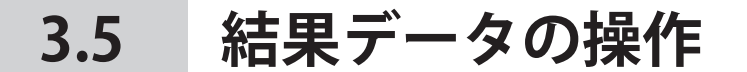

# 3.5.1 結果データをエクスポートする

パソコンに保存されている結果データをまとめてエクスポートします。このデー タを他のパソコンにインポートすることで、患者の検査結果などのデータ、医院 名、医師名、コメントなどをそのまま利用することができます。

結果データのインポート: 3-15ページ「3.5.2. 結果データをインポートする」参照 参考

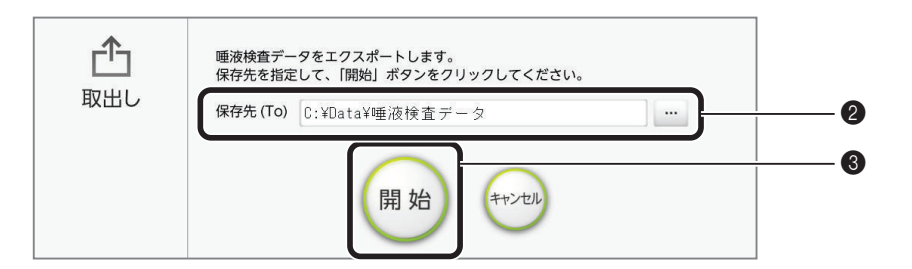

●トップメニュー画面から [データ管理] → [取出し] の順にクリックします。

②[保存先(To)]に、データの保存先を指定します。

フォルダーの一覧から選択するには 「…」をクリックします。[フォルダーの参照]画面で保存先のフォルダーを選択し、[OK]をクリックします。

③ [開始] をクリックします。

④「エクスポートは成功しました。」と表示されたら、[OK] をクリックします。・これでエクスポートは完了です。

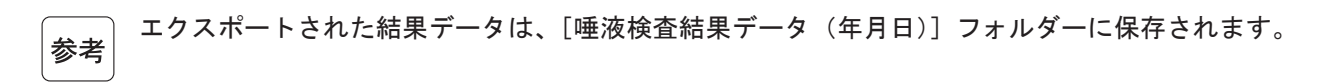

# 3.5.2 結果データをインポートする

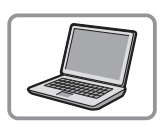

結果データをインポートします。他のパソコンからエクスポートしたデータをインポートすることで、入力済みの医院名、医師名、コメントなどを流用することができます。

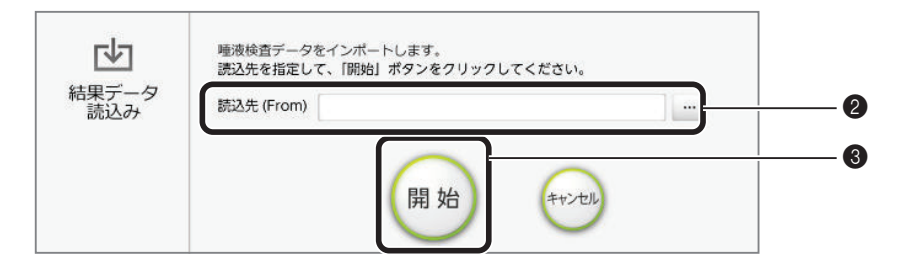

- ●トップメニュー画面から[データ管理]→[結果データ読込み]の順にクリックします。
- 2 [読込先 (From)] に、エクスポートファイルが保存されているフォルダー(名称は [唾液検 査結果データ(年月日)])を指定します。
- フォルダーの一覧から選択するには 参考 […]をクリックします。[フォルダーの参照]画面でフォルダーを選択し、[OK]をクリックします。
- ③ [開始] をクリックします。
- ④「インポートは成功しました。」と表示されたら、[OK]をクリックします。
- ・これでインポートは完了です。